## Lumion Student Version 1 Year Individual License

## How to Activate:

Please open this link and create an account if you don't have. if you have just login:

https://identity.lumion.com/register

After login go to Licenses and click on that then click Register a license key

after that click on download product and start installation.